# ACRC How-To: Recipes for Using Allinea's DDT Parallel Debugger on BlueCrystal Phase 3

## **Table of Contents**

| ACRC How-To: Recipes for Using Allinea's DDT Parallel Debugger on BlueCrystal Phase 3 | 1  |
|---------------------------------------------------------------------------------------|----|
| Introduction                                                                          | 1  |
| Building your Program                                                                 | 1  |
| Enabling X11 Forwarding from the Cluster                                              | 2  |
| Recipe #1: Using DDT to Submit a Job to the Queuing System                            | 3  |
| Recipe #2: Attaching DDT to a Job Already Running                                     | 10 |
| Summary                                                                               | 13 |
| Appendix                                                                              | 14 |
| ••                                                                                    |    |

### Introduction

This document is *not* intended to be an introduction to using debuggers or, for that matter, an introduction to Allinea's DDT debugger. Rather, it is a practical guide on how you can start to use the DDT parallel debugger on BlueCrystal Phase 3. Allinea produce very good documentation and I would recommend that anyone new to DDT starts by reading their user guide:

• http://content.allinea.com/downloads/userguide.pdf

Those new to debugging altogether might like to read a more general introduction to the topic. Two guides that could be considered as primers are:

- http://www.dirac.org/linux/gdb/01-Introduction.php
- http://heather.cs.ucdavis.edu/~matloff/UnixAndC/CLanguage/Debug.html

There is an inherent tension between an interactive activity like debugging and the way in which we typically run jobs on a compute cluster, such as BlueCrystal. Since there are many users and competition for the compute resource of BlueCrystal, we submit our jobs to a fair-share scheduler which decides *when* those jobs are going to to be run (and on which compute nodes). Thus it can be difficult to simply start up DDT and begin your debugging session. In response to this, I will present two different *recipes* for initiating a debugging session—one where we ask DDT to submit the job in question to the queue (and to wait until it is running), and another where we attach DDT to a job that we had previously queued and that is now running. Bear in mind, however, that neither approach is a panacea to the competition for compute resource—you will always have to wait longer if you wish to run a job using many processors.

#### **Building your Program**

OK. Enough of the preamble, let's get going. You can access DDT by loading the module:

module add allinea/tools/4.0

When compiling your code, be sure to use the -g flag, so that your executable is instrumented with extra symbol information. Also be mindful that flags, such as -O3, which strongly optimise for speed, can make many changes to your code and hence make debugging harder. For example, -O3

Gethin Williams, 2014.

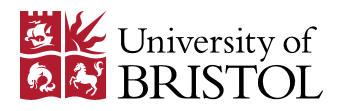

may actually delete lines of your code, which will make adding a breakpoint to them rather tricky! For the examples below, I've used MVAPICH2 as my MPI library (set in my .bashrc):

module add mvapich2/gcc/64/1.7-qlc

At this point we reach the nub of why I've used the word *recipe* in the title of this document. DDT will be harder or easier to use depending upon which of the MPI libraries available on BlueCrystal phase 3 you've selected. Through a process of trial and error, I've discovered that the default settings of DDT will work well with the above module loaded. This is not to say that DDT will not work with other MPI libraries, but that you'll have to work a bit harder to find the right configuration. One approach may be to follow my recipes to get started and then to branch out when you're comfortable.

### Enabling X11 Forwarding from the Cluster

In both the following recipes, we will start up the graphical user interface to DDT. So that the DDT windows can be seen on your screen, you will need to enable X11 forwarding when you connect to the cluster. From a Linux machine, or a Mac, you can do this by passing the **-X** flag to SSH:

ssh -X user@bluecrystalp3.acrc.bris.ac.uk

To connect from a computer running Windows, you'll need to start xming, which is the window manager and just runs in the background, and also **putty**, to make the SSH connection. When you start up putty, you will need to enter **bluecrystalp3.acrc.bris.ac.uk** as the hostame. In addition, you will need to expand the **SSH** menu entry (near the bottom in the left-hand pane), select the **X11** sub-menu and click the **Enable X11 forwarding** tickbox:

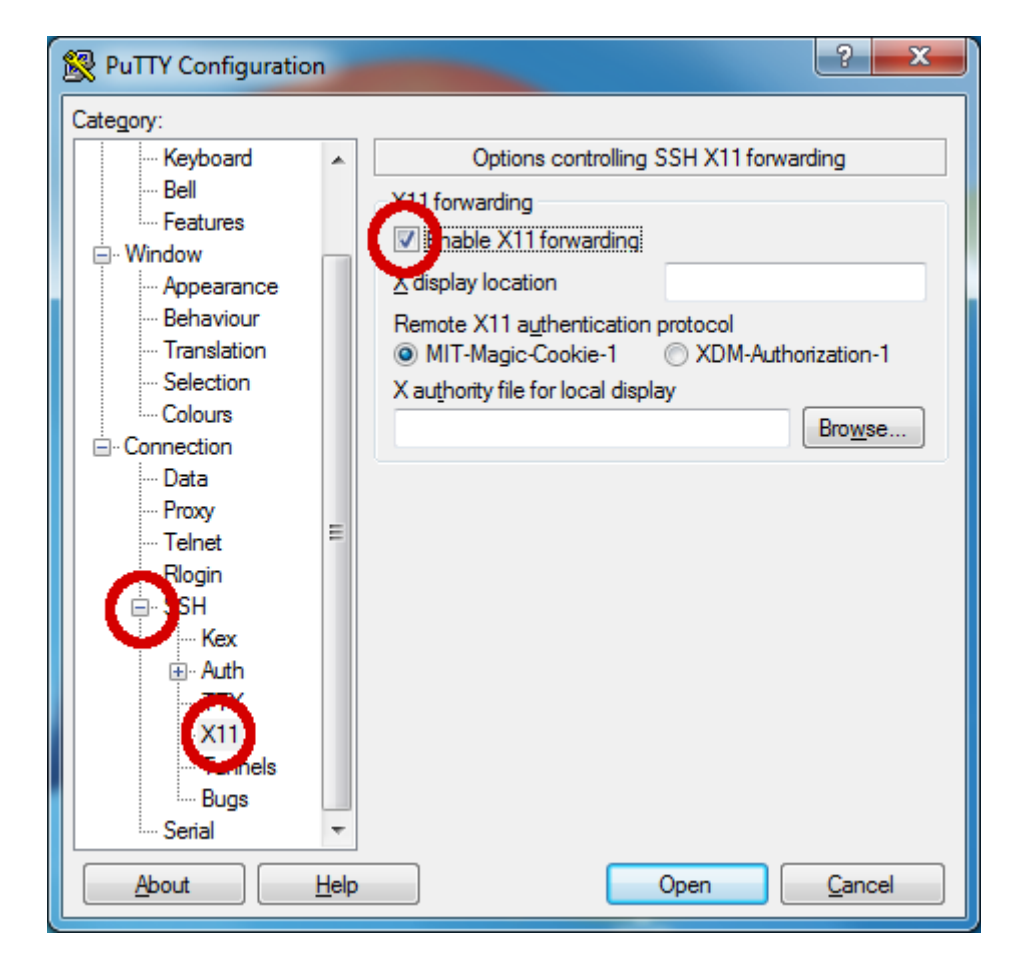

Gethin Williams, 2014.

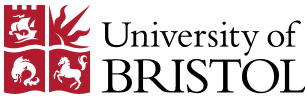

#### Recipe #1: Using DDT to Submit a Job to the Queuing System

In this first recipe, we will ask DDT to submit our job to the queuing system. First we start up the DDT GUI by simply typing **ddt**.

After the splash screen, you will see the following interface. For this recipe, we're going to click 'Run':

| <u>F</u> ile <u>V</u> iew <u>C</u> ontrol Se <u>a</u> rch <u>T</u> ools <u>W</u> indow <u>H</u> elp |                                                                           |
|----------------------------------------------------------------------------------------------------|---------------------------------------------------------------------------|
|                                                                                                    | Run<br>Run and debug a program.                                           |
|                                                                                                    | <b>Attach</b><br>Attach to an already running program.                    |
| allinea                                                                                             | <b>O<u>p</u>en Core</b><br>Open a core file from a previous run.          |
|                                                                                                    | <u>M</u> anual Launch (Advanced)<br>Manually launch the backend yourself. |
|                                                                                                    | Options                                                                   |
|                                                                                                    | Remote Launch:                                                            |
| te e fai                                                                                            | Off 💌                                                                     |
|                                                                                                    | Quit                                                                      |
|                                                                                                    |                                                                           |
| Available Tools:                                                                                    |                                                                           |
| Allinea DDT Support                                                                                 | Expires 2016-02-26                                                        |
| Allinea MAP Trial Lice                                                                              | ence (30 Second Time Limit) <u>Sales</u>                                  |
| Licence Serial Number: 7279 ?                                                                       | <u>Support</u> <u>Tutorials</u> <u>allinea.com</u>                        |
|                                                                                                    | Allinea DDT 4.1.1                                                         |

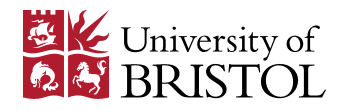

Clicking Run will bring up the following configuration window. Set the path to your executable in the **Application** field of the Application (top) pane. Next click the Change button in the MPI pane.

| Application: /panfs/panasas01/isys/ggdagw/hpc-course/mpi/example   | Details |
|--------------------------------------------------------------------|---------|
| Application: s/ggdagw/hpc-course/mpi/examples/example1/hello_world |         |
| Arguments:                                                         |         |
| 🗖 std <u>i</u> n file:                                             | ▼ 🖯     |
| Working Directory:                                                 | •       |
| MPI: 4 processes, MVAPICH 2                                        | Details |
| Number of processes: 4                                             |         |
| Implementation: MVAPICH 2, no queue Change                         |         |
| mpirun arguments                                                   | •       |
| C OpenMP                                                           | Details |
| CUDA                                                               | Details |
| Memory Debugging                                                   | Details |
| Environment Variables: none                                        | Details |
| Plugins: none                                                      | Details |
|                                                                    |         |
|                                                                    |         |
|                                                                    |         |
|                                                                    |         |
| <u>H</u> elp <u>R</u> un                                           | Cancel  |

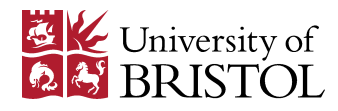

On the **System** tab of the spawned window, set the **MPI implementation** to **MVAPICH 2**:

| System         | System Settings                                                                                             |
|----------------|----------------------------------------------------------------------------------------------------|
| Job Submission | MPI/UPC Implementation: MVAPICH 2                                                                           |
| Code Viewer    | □ Override default mpirun path:                                                                             |
|                | Debugger: 🗸 Automatic (recommended)                                                                         |
| Appearance     |                                                                                                    |
| Visit          | Create <u>Root</u> and Workers groups automatically Use shared symbol cache What is the shared symbol cache |
|                | Heterogeneous system support                                                                                |
|                | Default groups file:                                                                                        |
|                | 8                                                                                                    |
|                | Attach hosts file:                                                                                          |
|                |                                                                                                    |
|                |                                                                                                    |
|                |                                                                                                    |
|                |                                                                                                    |
|                |                                                                                                    |
|                |                                                                                                    |
|                |                                                                                                    |
|                |                                                                                                    |
|                |                                                                                                    |
|                |                                                                                                    |
|                |                                                                                                    |
| Help           | OK Cancel                                                                                                   |

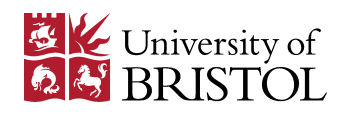

Next move to the **Job Submission** tab. Here you will need to:

- Tick the **Submit job through queue or configure own "mpirun" command** box.
- Change the **Regexp for jod id** field from, "**our job (\d+)**" to just, "**(\d+)**".
- Click the **Specify in Run window** radio buttons in both the **Number of nodes** and **Processes per node** panes.

| System         | Job Submission Settings                                                                                            |
|----------------|----------------------------------------------------------------------------------------------------|
| Job Submission | Submit job through queue or configure own "mpirun" command                                                         |
| Code Viewer    | Submission template file:       /cm/shared/apps/allinea/tools/templates/pbs.qtf         Submit command:       qsub |
| Appearance     | Regexp for job id: ((\d+)       Cancel command:     qdel JOB_ID_TAG                                                |
| Visit          | Display command: qstat                                                                                             |
|                | Specify in Run window     C. Calculate from number of nodes and processes per node                                 |
|                | Number of nodes (NUM_NODES_TAG)                                                                                    |
|                | <ul> <li>Specify in Run window</li> <li>Calculate from number of processes and processes per node</li> </ul>       |
|                | Processes per node (PROCS_PER_NODE_TAG)  © Specify in Run window)  C Fixed: 1 ==                                   |
|                | Edit Queue Submission Parameters                                                                                   |
|                | Also submit scalar jobs through the queue     Quick Restart <u>What is Quick Restart?</u>                          |
|                |                                                                                                    |
|                |                                                                                                    |
|                |                                                                                                    |
| Help           | OK Cancel                                                                                                    |

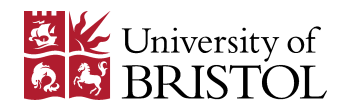

Below is the resulting customised job configuration window. I've deliberately chosen to run the job with a modest number of processes so that I stand a chance to progressing quickly though the queue.

| Application: /panfs/panasas01/isys/ggdagw/hpc-course/mpi/example                                                                                                    | Details                                             |
|----------------------------------------------------------------------------------------------------|-----------------------------------------------------|
| Application: s/ggdagw/hpc-course/mpi/examples/example1/hello_world                                                                                                    |                                                     |
| Arguments:                                                                                                    | <b>_</b>                                            |
| 🗖 std <u>i</u> n file:                                                                                                    |                                                     |
| Working Directory:                                                                                                    |                                                     |
| MPI: 4 processes, 2 nodes, 2 ppn, MVAPICH 2                                                                                                    | Details                                             |
| Number of processes: 4 Number of Nodes: 2                                                                                                    |                                                     |
| Processes per Node: 2                                                                                                    | N                                                   |
| Implementation: MVAPICH 2, use queue Change                                                                                                    | 3                                                   |
| mpirun arguments                                                                                                    | •                                                   |
| -                                                                                                    |                                                     |
| ☐ OpenMP                                                                                                    | Details                                             |
| CUDA                                                                                                    | Details<br>Details                                  |
| CUDA  Memory Debugging                                                                                                    | Details<br>Details<br>Details                       |
| CUDA CUDA Memory Debugging Queue Submission Parameters: Wall Clock Limit=00:30:00, Queue:                                                                                                    | Details<br>Details<br>Details<br>Details            |
| CUDA CUDA Memory Debugging Queue Submission Parameters: Wall Clock Limit=00:30:00, Queue: Environment Variables: none                                                                                        | Details<br>Details<br>Details<br>Details<br>Details |
| <ul> <li>☐ OpenMP</li> <li>☐ CUDA</li> <li>☐ Memory Debugging</li> <li>Queue Submission Parameters: Wall Clock Limit=00:30:00, Queue:</li> <li>Environment Variables: none</li> <li>Plugins: none</li> </ul> | Details<br>Details<br>Details<br>Details<br>Details |
| <ul> <li>☐ OpenMP</li> <li>☐ CUDA</li> <li>☐ Memory Debugging</li> <li>Queue Submission Parameters: Wall Clock Limit=00:30:00, Queue:</li> <li>Environment Variables: none</li> <li>Plugins: none</li> </ul> | Details Details Details Details Details Details     |

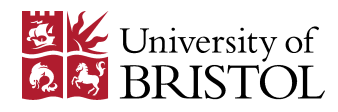

| 34004.master  | 6108            | tf6460 | 0        | Q qpu       |   |
|---------------|-----------------|--------|----------|-------------|---|
| 34005.master  | 6110            | tf6460 | 0        | Q qpu       |   |
| 34006.master  | 6111            | tf6460 | 0        | Q gpu       |   |
| 34007.master  | 6112            | tf6460 | 0        | Q gpu       |   |
| 3400.master   | 6114            | tf6460 | 0        | Q gpu       |   |
| 34009.master  | 6115            | tf6460 | 0        | Q gpu       |   |
| 34010.master  | 6116            | tf6460 | 0        | 0 գրո       |   |
| 34011.master  | 6117            | tf6460 | 0        | 0 gpu       |   |
| 34012.master  | 6119            | tf6460 | 0        | Q gpu       |   |
| 34813.master  | 6121            | tf6460 | 0        | Q gpu       |   |
| 34014.master  | 6123            | tf6460 | 0        | Q gpu       |   |
| 34015.master  | 6124            | tf6460 | 0        | Q gpu       |   |
| 34016.master  | 6125            | tf6460 | 0        | Q gpu       |   |
| 34017.master  | 6126            | tf6460 | 0        | Q gpu       |   |
| 234828.master | run_remd.pbs    | chgjb  | 0        | Q veryshort |   |
| 34031.master  | submit_gpu.sh   | jb1805 | 0        | Q gpu       | 2 |
| 234834.master | incline.4lev.sh | ggslc  | 04:08:40 | C glaciol   |   |
| 234030.master | allingsK63b     | ggdagw | 00:00:00 | C veryshort |   |
| 234039.master | allinSUVF5X     | ggdagw | 0        | Q veryshort |   |

Clicking the Submit button will bring up a window showing the status of your job in the queue:

Help

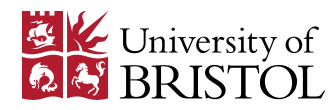

Cancel

Once your job has started, you will be presented with the debugging interface below and you will be able to set breakpoints, step your code and inspect the values of variables, as per normal. Notice the clickable pink/red boxes at the top of the window. These indicate the rank of the process in the MPI cohort which you are currently debugging.

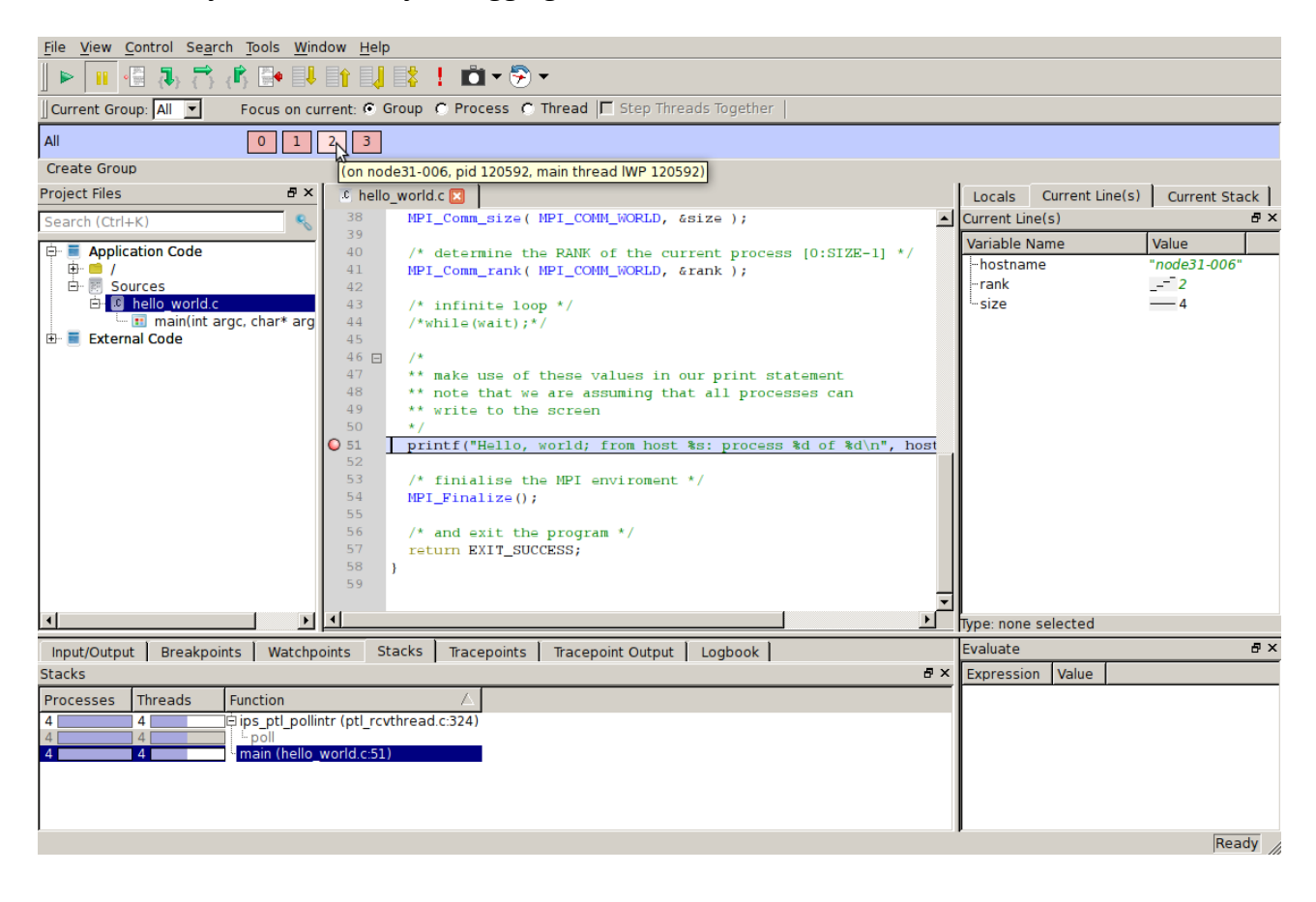

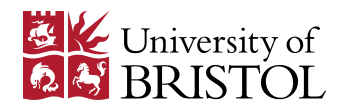

### Recipe #2: Attaching DDT to a Job Already Running

This recipe will be useful when you anticipate that your job will not start running until you are elsewhere (perhaps asleep at home!), or when you have a long running job that you might like to periodically attach to, inspect it's progress, and then detach from again. Clicking *Attach* from the DDT start screen will bring up the following configuration window:

| Application. /panis/panasaso1/isys/ggda                                                                                                    | gw/hpc-course/m                       | npi/examples/example1/hello_world_c 🔤 🖽 |   |
|----------------------------------------------------------------------------------------------------|---------------------------------------|-----------------------------------------|---|
| MPI: mvapich 2 <u>C</u> hange MPI                                                                                                    |                                       | Debug CUDA                              |   |
| Hosts: Choose <u>H</u> osts                                                                                                    |                                       |                                         |   |
| Automatically-detected jobs List of                                                                                                    | all processes                         | GDB Server                              | 1 |
| Filter for process names containing:                                                                                                    | ello_world_c                          |                                         |   |
| 🔽 Hide forked children (these may not                                                                                                    | be part of <u>v</u> our j             | job)                                    |   |
| Process name                                                                                                    | Host P                                | PID PPID Fc Executable                  |   |
|                                                                                                    |                                       |                                         |   |
|                                                                                                    |                                       |                                         |   |
|                                                                                                    |                                       |                                         |   |
|                                                                                                    |                                       |                                         |   |
|                                                                                                    |                                       |                                         |   |
| Invert selection Clear selection                                                                                                    | emove selected                        |                                         |   |
| Invert selection Clear selection                                                                                                    | emove selected                        |                                         |   |
| Invert selection Clear selection Reference Clear selection Reference C | emove selected<br>IPI jobs (not insta | alled)                                  |   |
| Invert selection Clear selection Re<br>Use LaunchMON to rapidly attach to M<br>No nodes to scan.                                                                                                    | emove selected<br>IPI jobs (not insta | alled)                                  |   |

Again we choose MVAPICH2 as our MPI implementation. The code I used for this example is given the the Appendix. It is a simple 'hello, world' MPI program written in C. Since it is a very short program I have added an (empty) infinite loop to the code. If I had not done this, the job would have completed before I had the chance to connect DDT up to it.

After compiling the code, I submitted it to the queue and waited for it to start running (monitoring the queue using qstat or showq). Once running, I could determine which nodes it was running on using **qstat -n -u <username>**. Armed with this knowledge, I could click the **Choose Hosts** button and add the appropriate node names to the list:

| Host Name    |                |    |              |        |
|--------------|----------------|----|--------------|--------|
| ✓ node32-014 |                |    |              |        |
| ✓ node31-005 |                |    |              |        |
| <u> </u>     |                |    | $\mathbf{F}$ |        |
| Add          | <u>R</u> emove |    | <u>I</u> m   | port   |
| Help         |                | ОК |              | Cancel |

Gethin Williams, 2014.

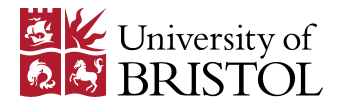

Once the hosts are set, and the **Filter** field filled out with the name of your executable, the relevant processes will automatically appear in the window and you can click the **Attach to listed processes** button.

| Application: /panfs/panasas01/isys/ggdagw/ | /hpc-course/        | /mpi/exa       | amples/ | exar  | mple1/hello_wor | ld_c     | 5 |
|--------------------------------------------|---------------------|----------------|---------|-------|-----------------|----------|---|
| MPI: mvapich 2 <u>C</u> hange MPI          |                     | Г              | Debug   | CUD   | A               |          |   |
| Hosts: node31-005, node32-014 Choose H     | losts               |                |         |       |                 |          |   |
| Automatically-detected jobs List of all    | processes           | GDB            | Server  | 1     |                 |          | _ |
| Filter for process names containing: hello | _world_c            |                |         |       |                 |          | 1 |
| ☑ Hide forked children (these may not be   | part of <u>v</u> ou | r job)         |         |       |                 |          |   |
| Process name                               | Host                | PID            | PPID    | Fo    | Executable      |          |   |
| hello_world_c n                            | ode31-005           | 963            | 938     | no /  | /panfs/panasas0 | )1/isys/ |   |
| hello_world_c n                            | ode31-005           | 964            | 938     | no /  | /panfs/panasas0 | )1/isys/ |   |
| hello_world_c n                            | ode32-014           | 99073          | 99071   | no /  | /panfs/panasas0 | )1/isys/ |   |
| hello_world_c n                            | ode32-014           | 99074          | 99071   | no /  | /panfs/panasas0 | )1/isys/ |   |
|                                            |                     |                |         |       |                 |          |   |
| Invert selection Clear selection Remo      | ove selected        | d              |         |       |                 |          |   |
| Use LaunchMON to rapidly attach to MPI     | jobs (not ins       | talled)        |         |       |                 |          |   |
| 2 nodes scanned.                           |                     |                |         |       |                 |          |   |
| <u>H</u> elp                               | Rescan <u>n</u> od  | les <u>A</u> t | tach to | liste | ed processes    | Cancel   |   |

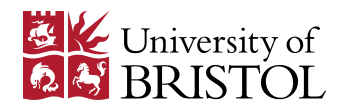

Once DDT has successfully attached itself to the list of processes, you will be presented with the debugging window.

Before we can start any meaningful debugging, however, we must first release processes from the infinite loop. To do this, right-click on the '**wait**' in 'while(wait)' and select **Add to Evaluations**:

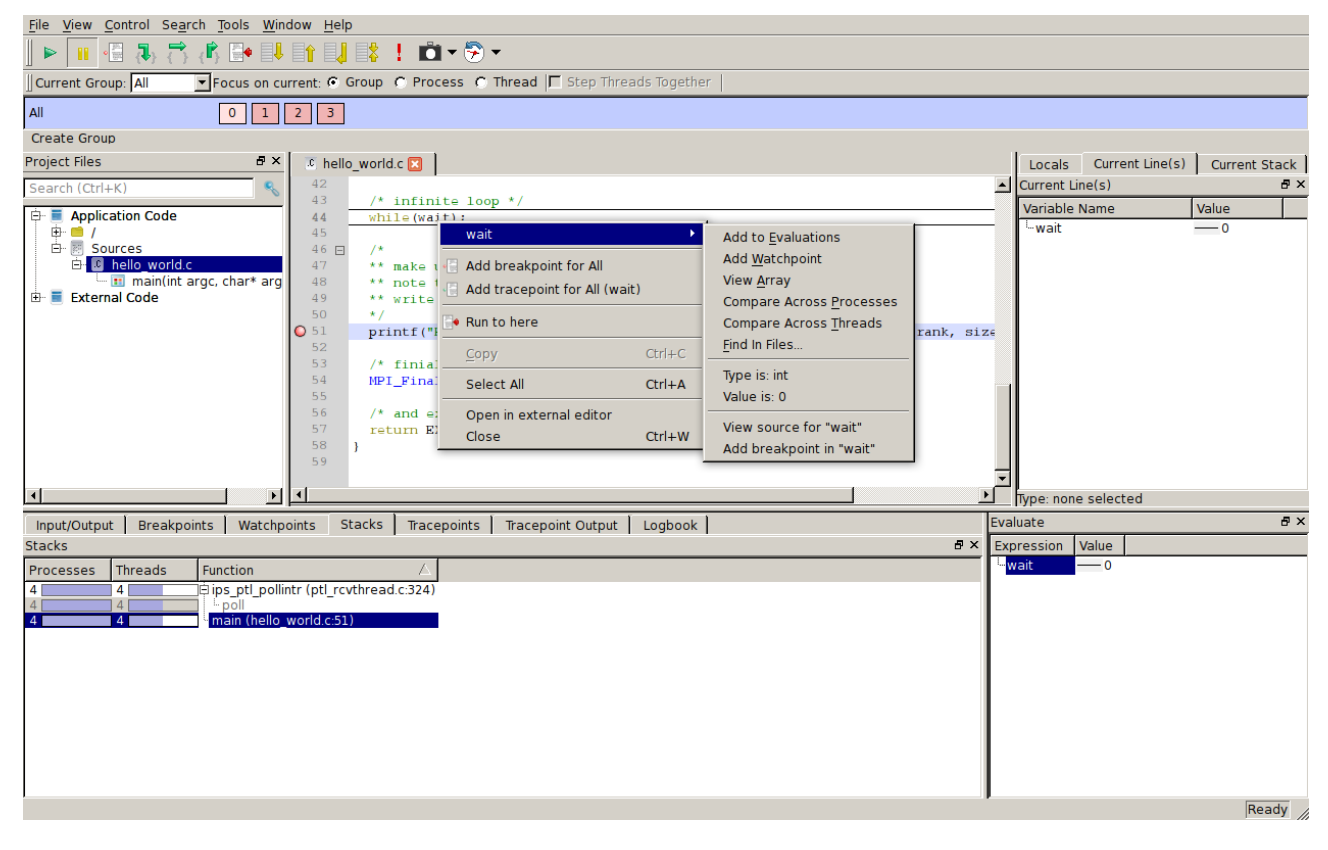

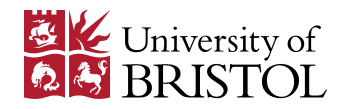

Then right-click on 'wait' from the Evaluate pane and select **Edit value**. Setting the wait variable to a value of zero will release processes from the infinite loop and allow you to debug your code in the normal fashion:

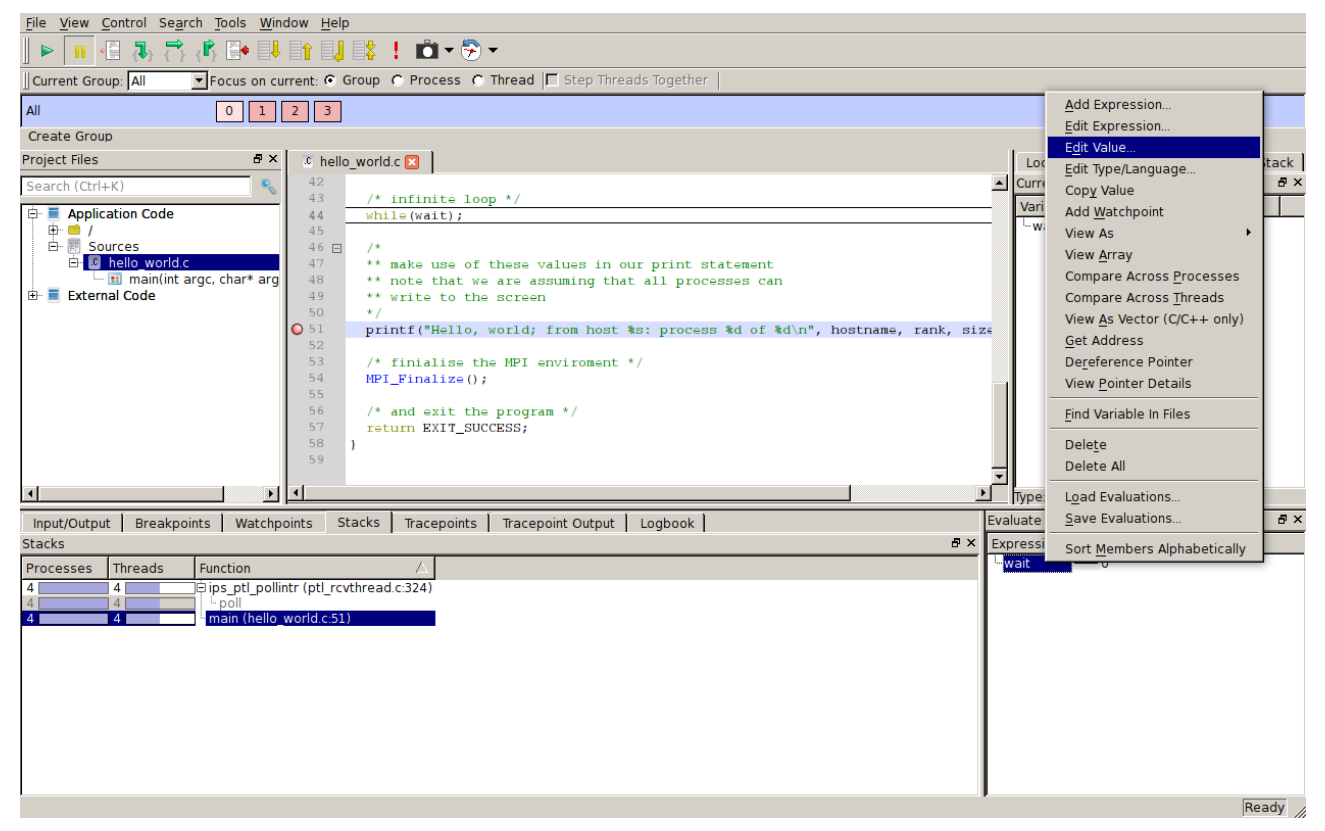

#### Summary

We are fortunate to have access to a powerful parallel debugger such as Allinea's DDT on BlueCrystal phase 3. In this document, I have aimed to provide two concrete recipes for getting started with DDT, as well as pointers to further documentation for the tool. There is a learning curve associated with using any new tool and DDT is no different (although the GUI nature of the tool significant aids rapid familiarisation). However, I believe that time invested in learning how to use a debugger will be repaid many times over and I hope these recipes help you along that road.

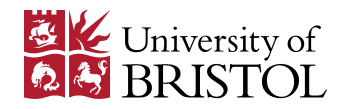

### Appendix

Below is the code for a simple 'hello, world' MPI program that I used when writing this document:

```
#include <stdio.h>
#include <stdlib.h>
#include "mpi.h"
int main(int argc, char* argv[])
{
int rank;
                            /* 'rank' of process among it's cohort */
                            /* size of cohort, i.e. num processes started */
int size;
                            /* for checking whether MPI Init() has been called */
int flag;
int strlen;
                            /* length of a character array */
 int wait = 1;
                            /* flag for infinite loop */
 enum bool {FALSE,TRUE}; /* enumerated type: false = 0, true = 1 */
 char hostname[MPI_MAX_PROCESSOR_NAME]; /* character array to hold hostname */
 MPI_Init( &argc, &argv );
 MPI_Initialized(&flag);
 if (flag != TRUE) {
  MPI_Abort(MPI_COMM_WORLD,EXIT_FAILURE);
 }
 MPI_Get_processor_name(hostname,&strlen);
 MPI_Comm_size( MPI_COMM_WORLD, &size );
 MPI_Comm_rank( MPI_COMM_WORLD, &rank );
 /* infinite loop */
/*while(wait);*/
 printf("Hello, world; from host %s: process %d of %d\n", hostname, rank, size);
 MPI_Finalize();
return EXIT_SUCCESS;
}
```

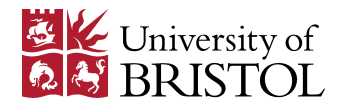